# Sanjeevini-Program

Display program for Sanjeevini-Cards

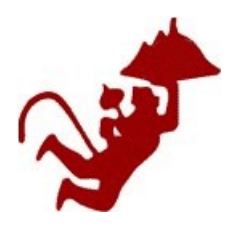

## Introduction

This program is intended to ease the choice of Sanjeevini cards for a specific indication and to facilitate the treatments or the remedy making by selecting the appropriate cards according to choice and to display them in the appropriate sequence.

### Installation

You can download a package from the internet at: <a href="http://radionics.magix.net/public/downloads/Sanjeevini.sfx.exe">http://radionics.magix.net/public/downloads/Sanjeevini.sfx.exe</a>

When downloaded, start the exe-file by a double-click. The program automatically deflate the Sanjeevini program to the Folder <u>C:\Sanjeevini</u> and starts the setup program for the Sanjeevini program. For installation of the Sanjeevini-program, Windows Framework.net 2.0 is required. If not yet installed on your computer, the setup program will start the download and installation of this software automatically. Then the setup program will then install the Sanjeevini-Software, will create an icon in the Start folder and automatically start the program.

#### How to use ?

#### <u>Display lists of cards:</u>

The left side contains several buttons where you can create lists with the different Sanjeevini cards and combinations, including the indications combined with them. By clicking on "SSC", a list with all SSC combinations is displayed in the window on the left.

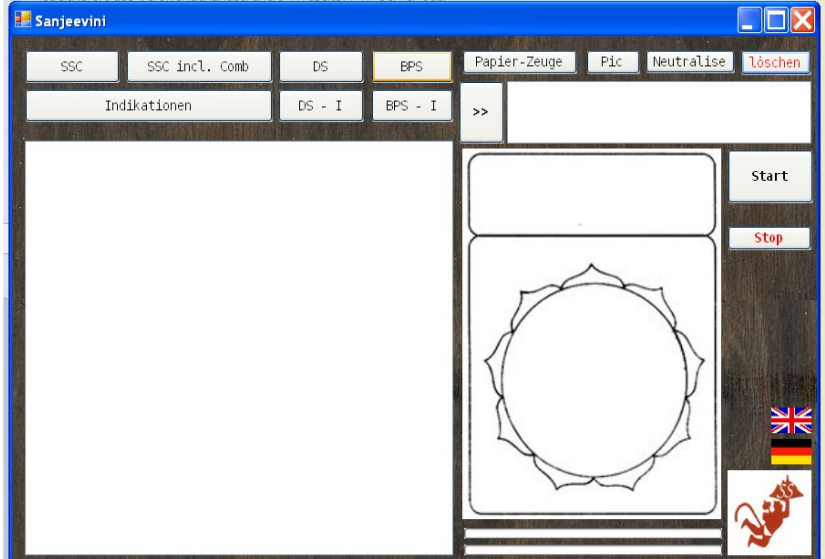

Clicking on the upper buttons display the Sanjeevini cards in their numerical order, while the lower buttons will display the Sanjeevini cards in alphabetical order of their corresponding indications.

#### Choose treatments for later broadcast

You can choose a combination or a BPS or DS card by:

- double-click
- drag and drop the line into the Text-field on the right side
- by selecting the line and clicking on ">>", the button on the left side of the Text-field

All selected cards or combinations are collected by this procedure in the text-field on the right side. You can edit this field by clicking into the field and delete or add treatments manually. The different cards have to be separated by a "Space".

E.g. "DS003 BPS045 SSC002 SSC30a"

If you already know, which treatments you want to use, you also can type them directly into the text-field.

#### <u>Use a virtual paper witness or a picture for broadcast</u>

By clicking on "paper witness" a text-box is displayed in the middle of the Sanjeevini-cards, which represents the patient to be treated. You can edit this text-box by clicking into the box and typing in the name and e.g. the date of birth.

Clicking again on the "paper witness" button will hide the textbox again.

By clicking on "pic" a picture-box will appear in the middle of the Sanjeevini card. Initially a OM symbol is displayed. You can drag and drop any picture file into this box, which is then displayed as a representative for your patient.

Clicking again on "pic" the picture-box will be hidden again.

#### <u>Start the broadcast / display of the Sanjeevini cards</u>

By clicking on "Start" button, the program will collect the selected items, translate the combinations into the appropriate sequence of the individual BPS and DS cards and display them for 15 sec each. The time for each individual card is displayed underneath the card in the upper progress bar. The total progress of all treatments is displayed in the lower bar.

The instrument stops automatically when all cards have been displayed.

If necessary, you can stop the broadcast an erase the program by clicking on "Stop"

#### Additional functionalities

Neutralize: Displays the Neutralize-Sanjeevini

- Clear: Clears the Text-field and displays an empty Sanjeevini-card.
- Country-Flags: For choosing the language of the buttons and the indication list (English, German)

#### <u>Closing the program</u>

You can shut down the program by closing the window clicking on the red "x" on the upper right corner.

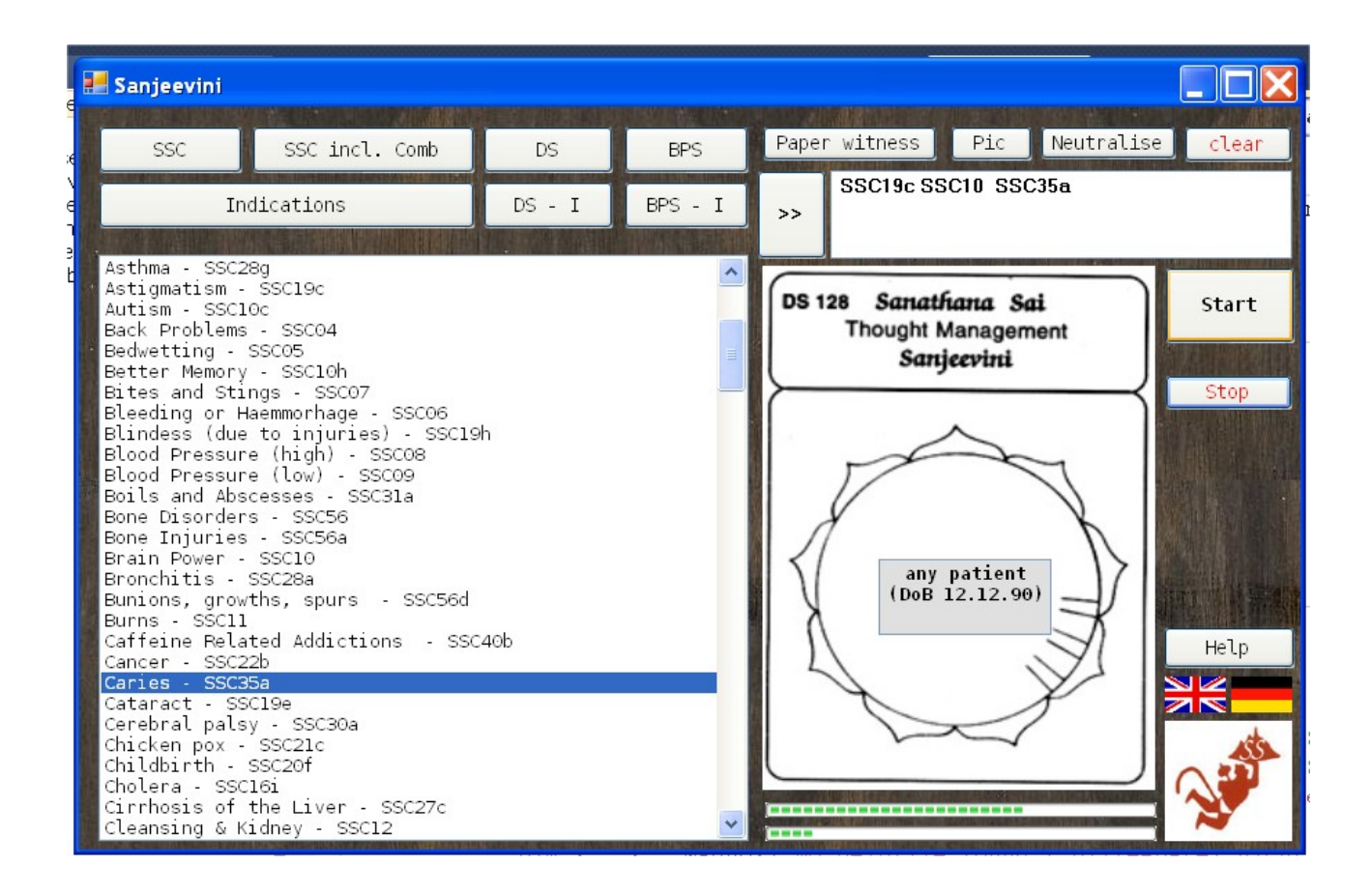

Geoffrey Ardens Radionics all rights reserved©, 2009